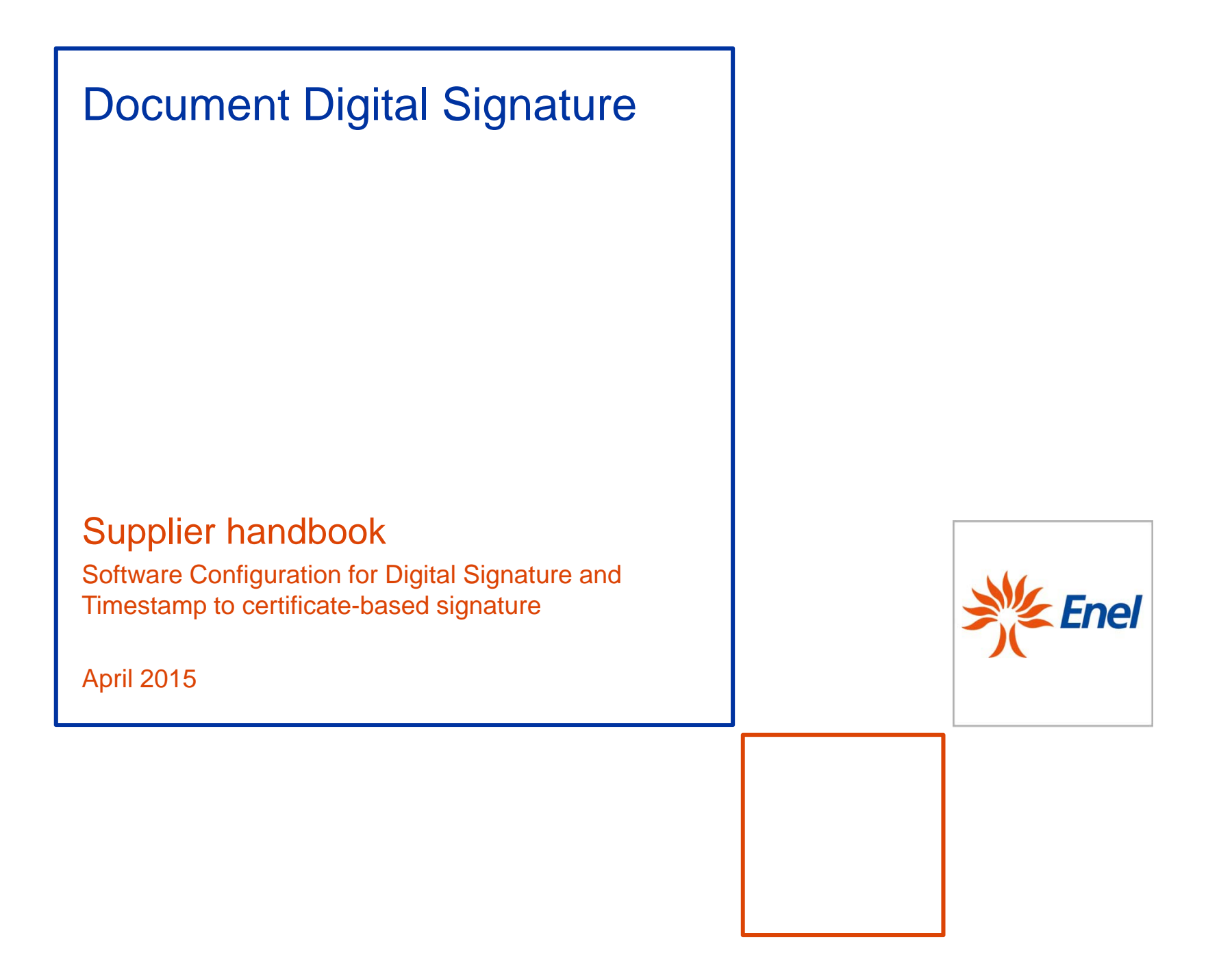

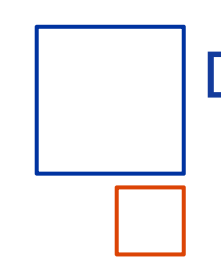

#### Document objectives and structure

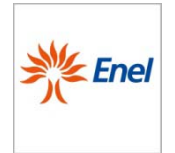

- The document aims to support suppliers during the following phases:
  - > configuration of the program used to digitally signed a document;
  - > add a Digital Signature on a document;
  - > add a Timestamp<sup>(\*)</sup> to certificate-based signature on a document.
- For each of the above steps, the document shows the operational steps and the related system screenshots for some of the most used software to Digital Sign documents and to add a Timestamp<sup>(\*)</sup> to certificate-based signature.

For detailed documentation please look at the user manual of the used software

Please remind that Enel requires to both digital sign and add a timestamp on a document in the same moment with the following allowed format .pdf or p7m.

 $(\ensuremath{^*})$  Please remind that the timestamp service is subject to fees defined by the used provider

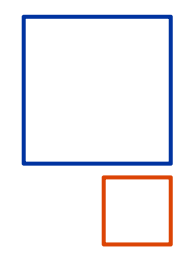

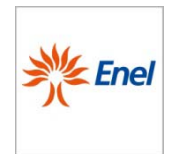

## Acrobat 8 program utilization

Document Digital Signature April 2015 The information contained in this document is the property of Enel SpA and must be used by the recipient only for the purposes for which it was received. It may not be copied or disclosed in any way without the explicit permission of Enel SpA.

USE: Public Issuing Global Procurement

### Acrobat 8 program utilization Initial settings (1/6)

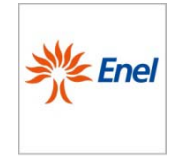

- The first step to use Acrobat 8 for the digital signature is the connection between the signature device (i.e. token USB) and the personal computer.
- Next step is to install the specific software (driver) that will enable the personal computer to dialog with the signature device
- At this stage you can proceed with the configuration of the signature handler (digital ID accounts) and parameters of Timestamp<sup>(\*)</sup> and, at the end, adding the Digital Signature and the Timestamp<sup>(\*)</sup> on the document (slide 5-14)

For detailed documentation please look at the following link:

> <u>https://helpx.adobe.com/it/acrobat/using/certificate-based-signatures.html</u>

(\*) Please remind that the timestamp service is subject to fees defined by the used provider

Document Digital Signature April 2015

#### Acrobat 8 program utilization Initial settings (2/6)

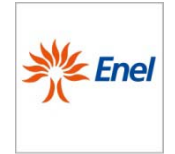

From menu click on **Advanced** > **Security settings** and, after selecting "Modules and tokens PKCS#11", click on **Add module**. Look for the path where libraries are shown (if the Operating System is a 32bit, libraries are in the directory C:\Windows\System32). Select the library **bit4ipki.dll** (1) and click on **Open** (2).

| Individua un modu    | ulo PKCS#11                                                        |                                                                         | 2 🔀 |
|----------------------|--------------------------------------------------------------------|-------------------------------------------------------------------------|-----|
| Cerca in:            | 違 system32                                                         | 💌 🕝 🤣 📂 🛄 -                                                             |     |
| Documenti<br>recenti | Com_dmi<br>Com_dmi<br>1025<br>Com_d028<br>Com_d031                 | CatRoot<br>CatRoot2<br>CM<br>Cm ccmsetup                                |     |
| Dati                 | <ul> <li>1033</li> <li>1037</li> <li>1040</li> <li>1041</li> </ul> | Com<br>Config<br>Config<br>Config<br>DirectX                            |     |
| CONTEMP              | <ul> <li>1042</li> <li>1054</li> <li>2052</li> <li>3076</li> </ul> | C dllcache<br>C drivers<br>C DRVSTORE<br>C en-us                        |     |
| Risorse del          | Adobe                                                              | C export<br>C GroupPolicy<br>HP3DG                                      |     |
| Computer             | Nome file: 1                                                       | c:\windows\system32\bit4ipki.dll Apri<br>Moduli PKCS#11 (*.DLL) Annulla | ] 2 |

#### Acrobat 8 program utilization Initial settings (3/6)

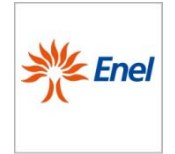

The next window shows the available security settings. The box (1) shows the module previously added (library bit4ipki.dll). The box (2) enables to view the module general information.

| Impostazioni di protezione | 8                                                  |
|----------------------------|----------------------------------------------------|
| ⊡— ID digitali             | Aggiungi modulo Rimuovi modulo 🔁 Aggiorna          |
| Account di ID comuni       | ID produttore modulo Percorso libreria             |
| TD digitali Windows        | bit#id srl c: \windows\system32\bit#ipki.dll       |
| Moduli e token PKCS#1      | ' '                                                |
| Server di directory        |                                                    |
| Server di marca temporale  |                                                    |
| Adobe LiveCycle Policy Ser |                                                    |
|                            |                                                    |
| 2                          | ID produttore modulo: bit4id stl                   |
| <b></b>                    | Descrizione modulo: bit4id PKCS#11                 |
|                            | Versione libreria: 1 1                             |
|                            | Versione Cryptoki: 2 20                            |
|                            | Percorso libreria: c\windows\system32\bit4inki dll |
|                            |                                                    |
|                            |                                                    |
|                            |                                                    |
|                            |                                                    |
|                            |                                                    |
|                            |                                                    |
|                            |                                                    |
|                            |                                                    |
|                            | ✓                                                  |

#### Acrobat 8 program utilization Initial settings (4/6)

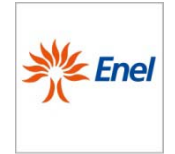

In order to insert token credentials, go through the modules tree on the left side window and click on "bit4id PKCS#11" (1), then click on "**Login**" (2) in the menu on the right side.

Go through the modules tree again till finding the CNS (3) and once selected insert the token pin and click on OK (4).

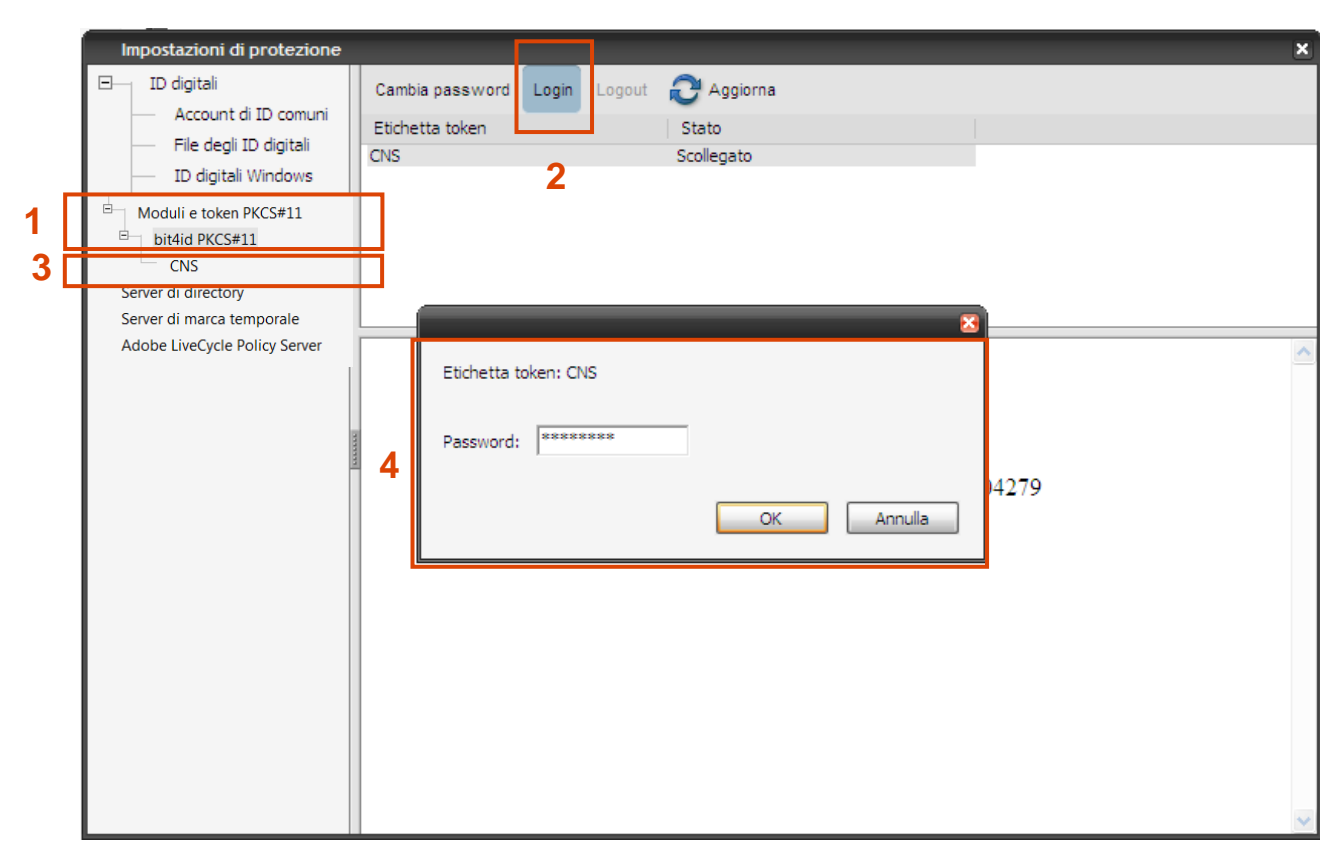

#### Acrobat 8 program utilization Initial settings (5/6)

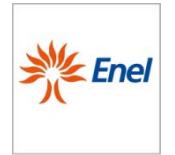

Re-open the modules tree and select again the CNS (1). Verify the token id (certified) acquisition (2).

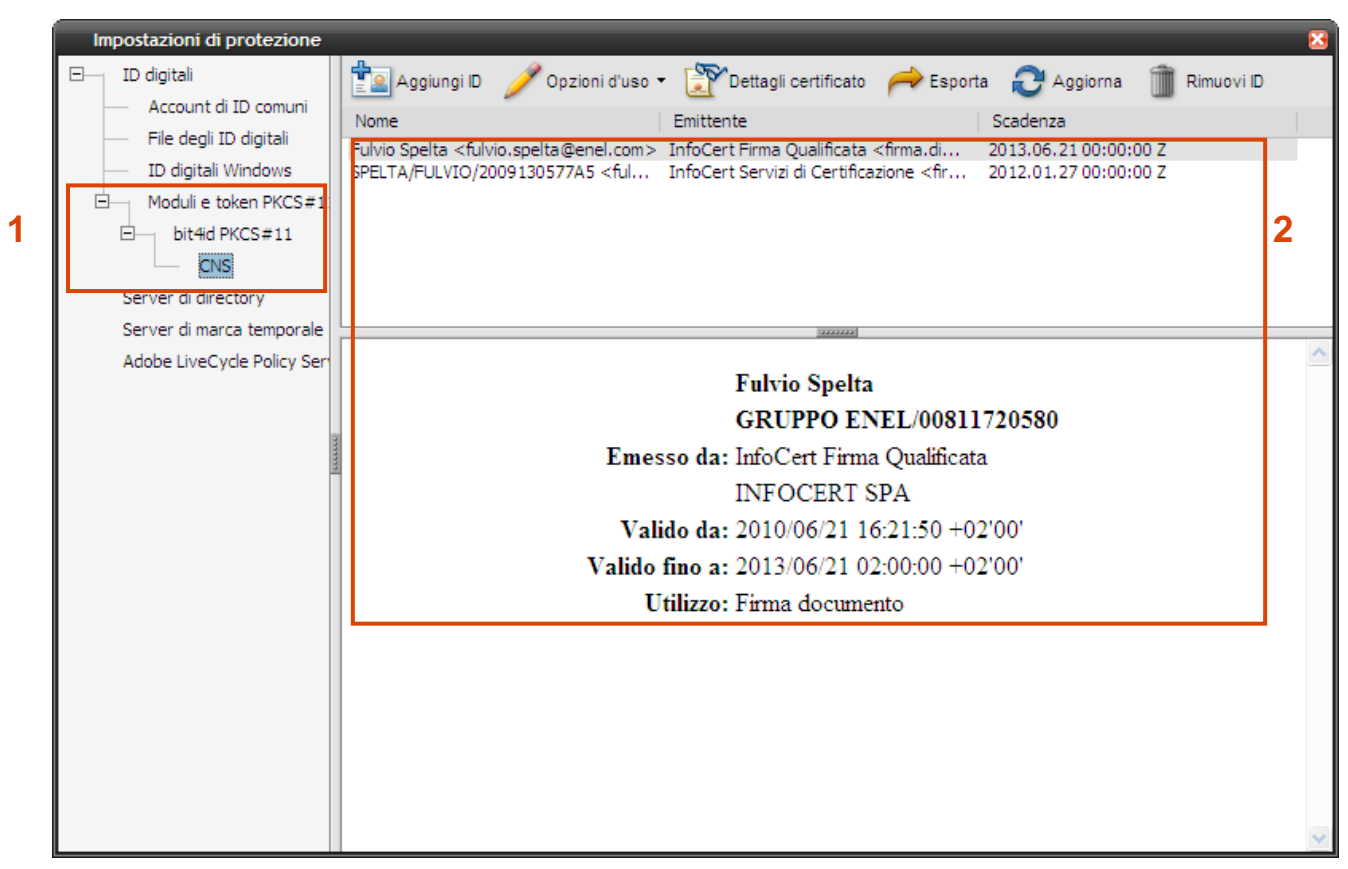

#### Acrobat 8 program utilization Initial settings (6/6)

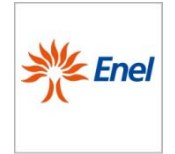

In the same window select **Timestamp**<sup>(\*)</sup> **server** (1), click on **New** (2) in the left side menu and configure parameters<sup>(\*\*)</sup>: **URL Server**: *https://marte.infocert.it/cdie/HttpService* (3)

Username and password: username and password through which the user purchased the timestamps (4). Click on OK to set the Time Stamp Server as default.

|                                                                                                    | Impostazioni di protezione                                                                                                    |                                                                                                    | × |
|----------------------------------------------------------------------------------------------------|----------------------------------------------------------------------------------------------------|----------------------------------------------------------------------------------------------------|---|
| (*) Please remind<br>that the timestamp                                                                                                    | Impostazioni di protezione<br>ID digitali<br>File degli ID digitali<br>ID digitali Windows<br>Moduli e token PKCS#11<br>Dit4id PKCS#11<br>CNS<br>Server di directory<br>Server di marca temporale<br>Adobe LiveCycle Policy Ser | Nuovo   Nome     URL     OpenTSA   http://ns.szikszi.hu:8080/tsa   https://marte.infocert.it/cdie/HttpSe     Modifica server di marca temporale     Nome:   Infocert   Nome:   Infocert   Nome:   Infocert   Nome:   Infocert   URL                                                                                                    | × |
| service is subject<br>to fees defined by<br>the used provider<br>(**) Parameters<br>refer to timestamp<br>purchased from<br>Infocert provider.<br>In case of different<br>type of timestamp<br>the users has to<br>ask for the right<br>parameters to his<br>provider |                                                                                                    | Cor<br>tem<br>con<br>Vome utente: fulvio.spelta@poste.it<br>Password: *******<br>Sele<br>imp<br>Sele<br>pred<br>Far<br>Far<br>Ummissione della password non verrà più richiesta. Verrà<br>memorizzata nel computer in uso e protetta dal login di<br>Windows.<br>Con<br>Far<br>Ummissione della password non verrà più richiesta. Verrà<br>memorizzata nel computer in uso e protetta dal login di<br>Windows.<br>Far<br>UNE Far<br>UNE Far<br>UNE Far<br>Con<br>Con<br>Con<br>Con<br>Con<br>Con<br>Con<br>Con | 2 |

#### Acrobat 8 program utilization Digital signature and timestamp (1/5)

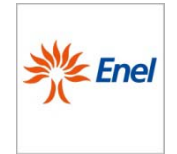

From the toolbar, click on button **Sign** (1) and then on **Place Signature** (2) to open the digital signature management screenshots

| 📜 TestFirme.pdf - Adobe Acrobat Professio | onal                                           |         |
|-------------------------------------------|------------------------------------------------|---------|
| File Modifica Vista Documento Commenti    | Moduli Strumenti Avanzate Finestra ?           | ×       |
| 🛛 🦨 Crea PDF 🔻 🦣 🗸 🧳 🕇 🖆                  | 🖉 🛛 🚽 🌮 🖌 💼 Typewriter 🛛 Tr 🛛                  | Τ ‡≣ ‡≡ |
|                                           | 1 // Apponi firma                              | 1       |
|                                           | Eirma documento 2                              |         |
|                                           | 👷 C <u>e</u> rtifica con firma visibile        |         |
|                                           | Certifica con firma invisibile                 | =       |
|                                           | <u>C</u> onvalida tutte le firme               |         |
| _ <                                       | <u>G</u> uida introduttiva alle firme digitali |         |
|                                           |                                                |         |
|                                           |                                                |         |
| ?                                         |                                                |         |
|                                           |                                                |         |
|                                           |                                                |         |
|                                           |                                                |         |
|                                           |                                                | ×       |

#### Acrobat 8 program utilization Digital signature and timestamp (2/5)

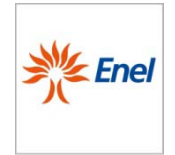

The coming pop up enables to post the signature on the document, after selecting the document area where the signature have to be inserted and the certificate to be used (1) then click on **Sign** (2). Fill in the name of the signed file and click on **Save** (3)

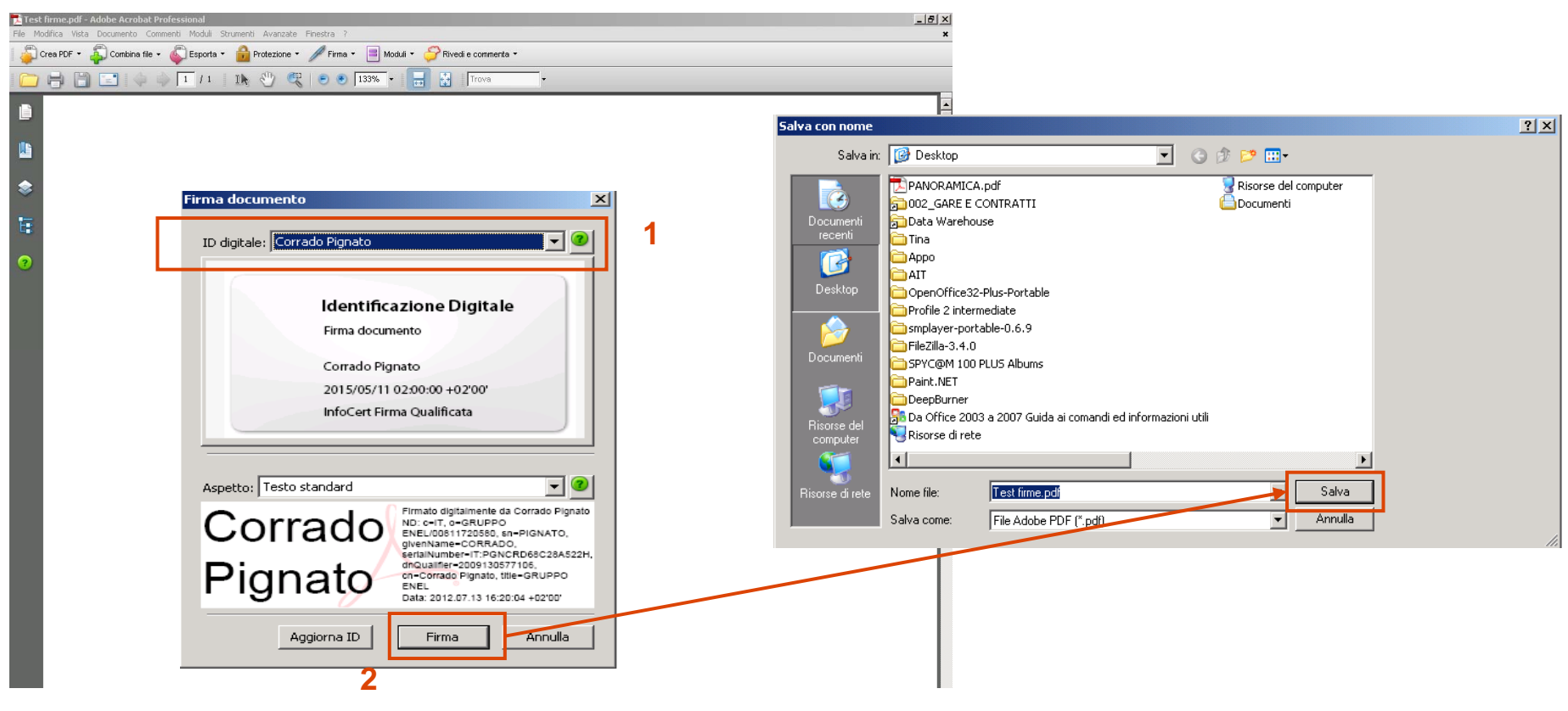

Document Digital Signature April 2015 The information contained in this document is the property of Enel SpA and must be used by the recipient only for the purposes for which it was received. It may not be copied or disclosed in any way without the explicit permission of Enel SpA.

11

#### Acrobat 8 program utilization Digital signature and timestamp (3/5)

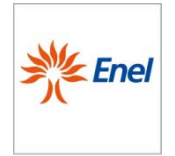

The signature appears in the previously selected area and the system requires to insert the Smart Card PIN (1).

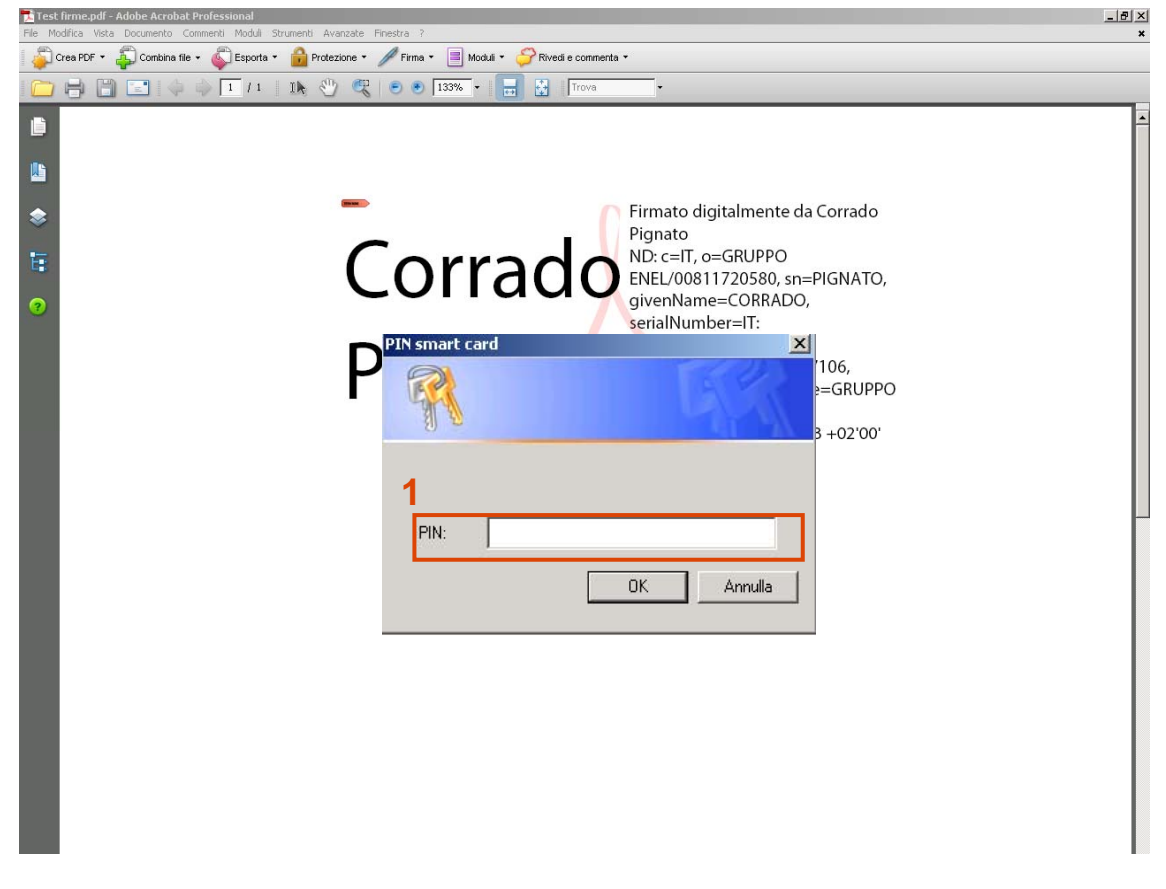

#### Acrobat 8 program utilization Digital signature and timestamp (4/5)

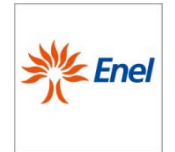

Once completed the document signature, the system goes on with the timestamp<sup>(\*)</sup> application. To confirm the log on to the serve to apply the time stamp to the document click on **Allow** (1). The program will use user name and password previously set in the configuration step.

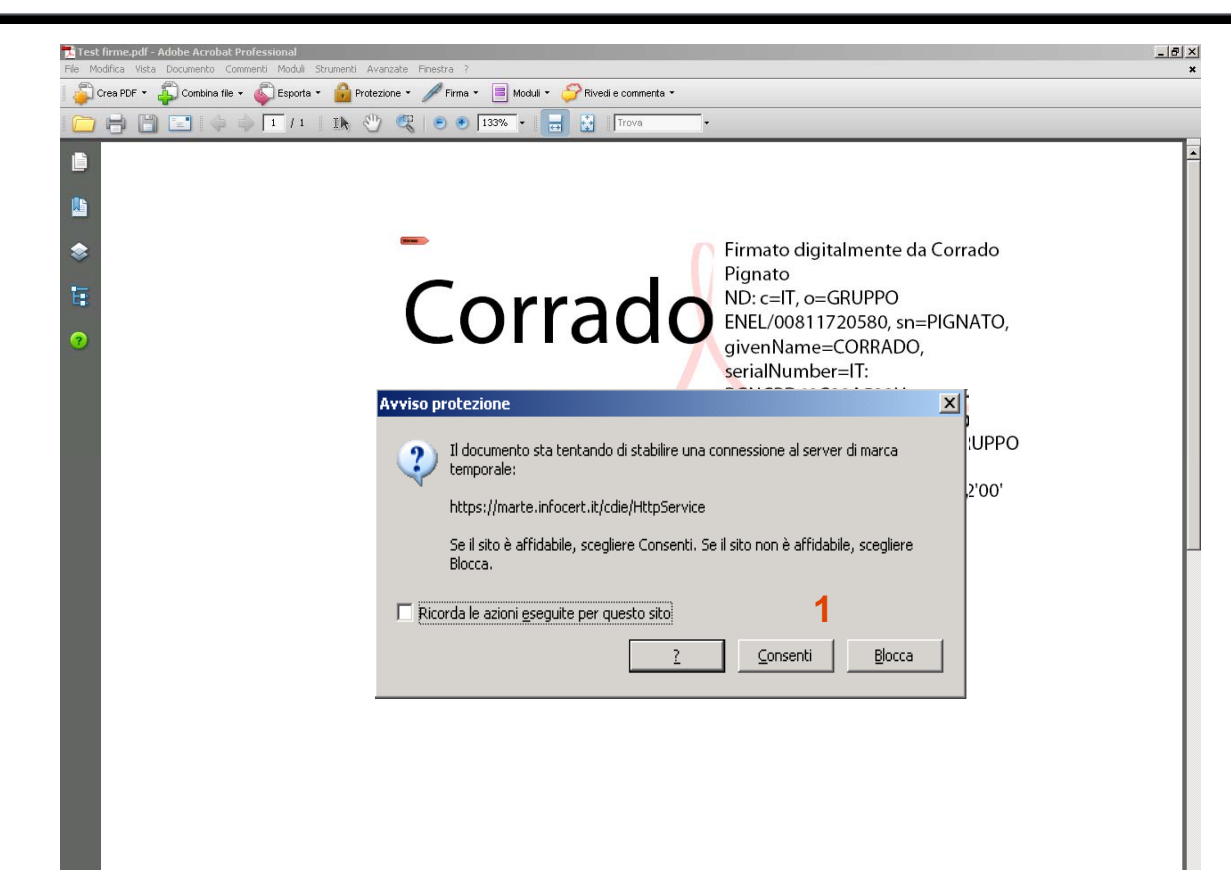

(\*) Please remind that the timestamp service is subject to fees defined by the used provider

#### Acrobat 8 program utilization Digital signature and timestamp (5/5)

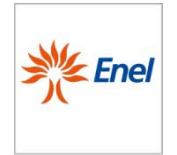

Open the signature panel to verify the digital signature validity and the correct timestamp<sup>(\*)</sup> application (1)

|                                                                                        | 007  |
|----------------------------------------------------------------------------------------|------|
|                                                                                        | Opzi |
| E Firme                                                                                |      |
| Questo documento è stato controfirmato digitalmente dagli utenti riportati di seguito. |      |
| 🖃 쉝 Firmato da Corrado Pignato                                                         |      |
| 🖃 Firma valida:                                                                        |      |
| Documento non è stato modificato dopo l'apposizione della firma.                       |      |
| Firmato dall'utente corrente                                                           |      |
| 🖃 Ora: 2012.07.13 14:37:56 Z                                                           |      |
| L'ora della firma è stata acquisita da un server di marca temporale                    |      |
| GMT: 2012.07.13 14:37:56 Z                                                             |      |
| Motivo: Non disponibile                                                                |      |
| Campo: Signature2 a pagina 1                                                           |      |
| Revisione documento: 1 di 1                                                            |      |
|                                                                                        |      |
|                                                                                        |      |
|                                                                                        |      |
|                                                                                        |      |

(\*) Please remind that the timestamp service is subject to fees defined by the used provider

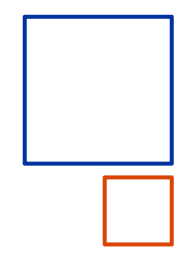

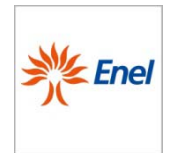

# Dike 5.3.0 program utilization

#### Dike 5.3.0 program utilization Initial settings (1/3)

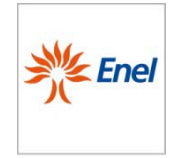

- First step to setup Dike 5.3.0 for the digital sign is to link the signature device (i.e. Token USB) and the personal computer
- Then go on with the specific software setup (driver) that will enable the computer to dialog with the signature device
- At this point, configure the directory where files and parameters for Digital Signature and Timestamp<sup>(\*)</sup> will be stored and finally certify and sign documents (slide 17-22)

For detailed documentation please look at the following link:

- > https://www.firma.infocert.it/installazione/
- <u>https://help.infocert.it/firma/guide-firma/? ga=1.72319060.672499180.1429689758</u>

(\*) Please remind that the timestamp service is subject to fees defined by the used provider

#### Dike 5.3.0 program utilization Initial settings (2/3)

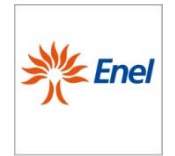

Once the program is open, it is necessary to set directories where different types of file has to be saved, by clicking on **Tools> Settings**, selecting the "**Directory Settings**" section (1) and then by inserting required information (2)

| 8 DiKe - Digital Key - Versione 5.3.0                                                                                                    | )                                              |                                                                                                    |
|----------------------------------------------------------------------------------------------------|------------------------------------------------|----------------------------------------------------------------------------------------------------|
| File       Strumenti       Aiuto         Image: Configurazioni       Image: Configurazioni         Image: Net       Scelta Lettore         Image: Disponibilità Marche Temporali       Image: Configurazioni         Image: Separa Marca da documento       Image: Configurazioni         Image: Separa Marca da documento       Image: Configurazioni         Image: Configurazioni       Image: Configurazioni         Image: Configurazioni       Image: Config | Ctrl+R<br>Ctrl+L<br>Ctrl+D<br>Ctrl+S<br>Ctrl+I | a e Marca Controfirma Marca Gurfica Guida Esci<br>Lavoro Attuale: C:\Documents and S Configurazioni<br>Configura Directory Parametri Marcatura Aggiornamenti Dominio Firma Remota Proxy HTTP Pro<br>Directory di lavoro:<br>C:/Documents and Settings/A21196/Desktop/Appo<br>File Firmati e Marcati<br>Directory File con estensione .P7M:<br>C:/Documents and Settings/A21196/Desktop/Appo/File firmati e marcati<br>Directory File con estensione .M7M .150:<br>Si oglia<br>Directory File ControFirmati:<br>Si oglia<br>Directory Marche Temporal<br>Directory Marche Temporal (.15R, .15T):<br>C:/Documents and Settings/A21196/Desktop/Appo/File [marcati<br>Si oglia<br>Ok Annuls |

#### Dike 5.3.0 program utilization Initial settings (3/3)

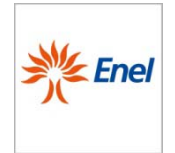

In the "Marking Parameters" section it is possible to set credentials to access to timestamp<sup>(\*)</sup> service by inserting User ID and Password (1) and by selecting "CADES-T" in the field Set "Signature and Timestamp" (2) in order to assure that the signed and marked file will keep the .p7m extension as required by Enel

| 6                                                                                                    | Configurazioni 🤶 🤶 🦉                                                                                                    |
|----------------------------------------------------------------------------------------------------|----------------------------------------------------------------------------------------------------|
| δ DiKe - Digital Key - Versione 5.3.0                                                                                                    | Configura Directory Parametri Marcatura Aggiornamenti Dominio Firma Remota Proxy HTTP Pro:                                                                                                    |
| File Strumenti Aiuto                                                                                                    | Imposta le credenziali di accesso al servizio di Marcatura Temporale                                                                                                    |
| File Strumenti Aluto     Image: Configurazioni Ctrl+R     Image: Scelta Lettore Ctrl+L     Image: Object Disponibilità Marche Temporali   Ctrl+S Image: Scelta Marca a un documento Ctrl+S Image: Scelta Marca a un documento Ctrl+I Image: Configurazioni Image: Ctrl+S Image: Scelta Marca a un documento Image: Ctrl+S Image: Scelta Marca a un documento Image: Scelta Marca Marca a un documento Image: Scelta Marca Marca A un documento Image: Scelta Marca A un documento Image: Scelta Marca A un documento Image: Scelta Marca A un documento Image: Scelta Marca A un documento Image: Scelta Marca A un documento Image: Scelta Marca A un documento Image: Scelta Marca A un documento Image: Scelta Marca A un documento Image: Scelta Marca A un documento | Imposta le credenziali di accesso al servizio di Marcatura Temporale<br>ID Utente:<br>[fulvio. spelta@poste.it<br>Password:<br>•••••••••]<br>Configura "Firma e Marca"<br>• CADES-T O TSD O M7M<br>Configura "Marca"<br>• TSD O M7M<br>Configura "Associa Marca a Documento"<br>• TSD O M7M<br>File TSD<br>• nomefile.p7m.tsd O nomefile.tsd |
|                                                                                                    | <u>Ok</u> <u>A</u> nnulla                                                                                                    |

(\*) Please remind that the timestamp service is subject to fees defined by the used provider

Document Digital Signature April 2015

#### Dike 5.3.0 program utilization Digital signature and timestamp (1/4)

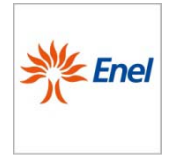

To sign a document and to associate it a timestamp<sup>(\*)</sup> it is necessary to visualize it by clicking on **Select file** (1), getting access to the Files list (2) and select the document of interest, then click on "Open"

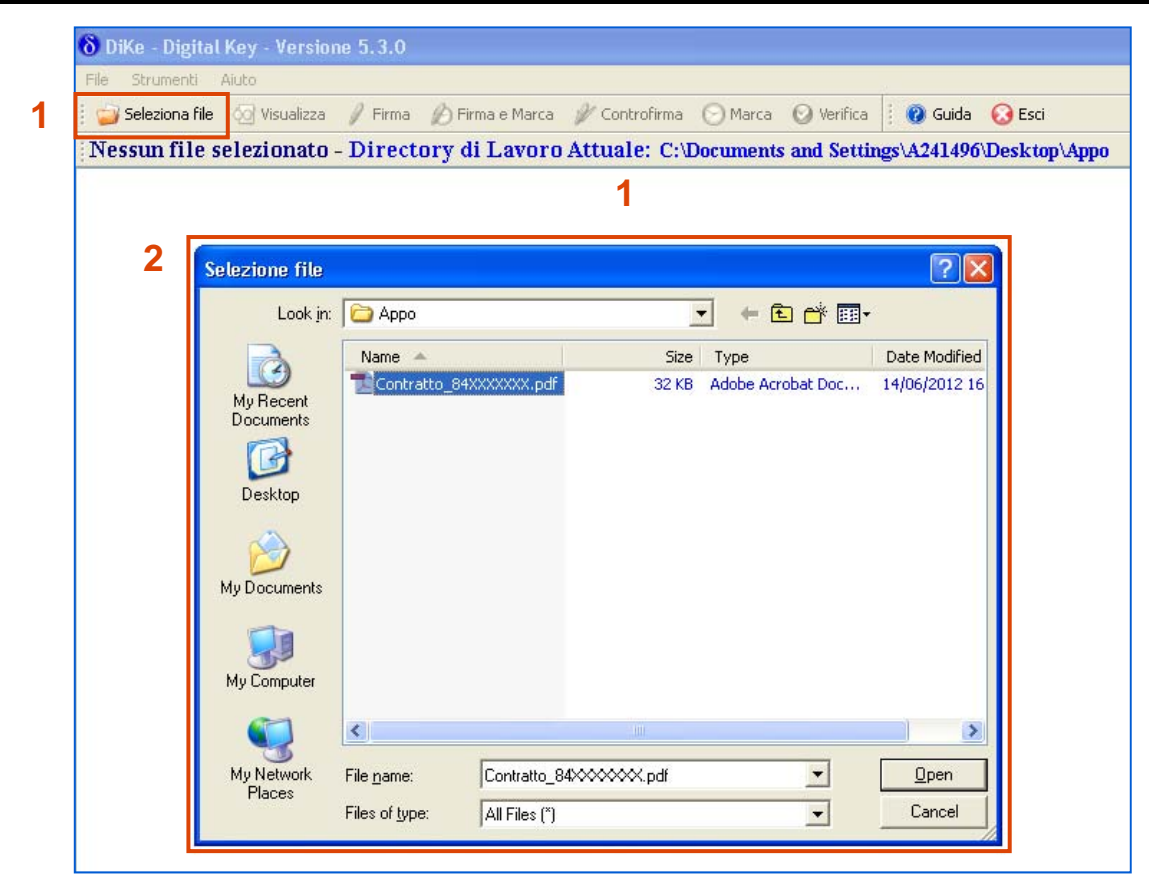

(\*) Please remind that the timestamp service is subject to fees defined by the used provider

Document Digital Signature April 2015

#### Dike 5.3.0 program utilization Digital signature and timestamp (2/4)

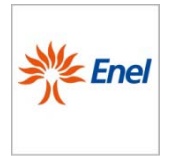

Now the user can require the timestamp<sup>(\*)</sup> association by clicking on **Sign and Mark** (1) and inserting only his Password in case User ID was previously set (2)

| \delta DiKe - Digital Key - Version | e 5.3.0                                                                     |
|-------------------------------------|-----------------------------------------------------------------------------|
| File Strumenti Aiuto                | 1                                                                           |
| 🕴 🥁 Seleziona file 🛛 🐼 Visualizza   | 🥖 Firma 🤌 Firma e Marca 🥢 Controfirma 📀 Marca 💿 Verifica 🕴 🔞 Guida 😡 Esci   |
| File selezionato: C:\Do             | cuments and Settings\A241496\Desktop\Appo\Contratto 84XXXXXX.pdf            |
|                                     |                                                                             |
|                                     |                                                                             |
|                                     |                                                                             |
| 8                                   | Servizio di Marcatura Temporale                                             |
|                                     | -Credenziali di accesso al servizio di Marcatura Temporale                  |
|                                     | E' necessario autenticarsi per accedere al servizio di Marcatura Temporale. |
|                                     | Digitare, di seguito, ID Utente e Password.                                 |
|                                     | ID Utente:                                                                  |
|                                     | fulvio.spelta@poste.it                                                      |
|                                     | Password:                                                                   |
|                                     | ••••••                                                                      |
|                                     | Salva impostazioni                                                          |
|                                     | NOTA                                                                        |
|                                     | Non hai le credenziali di accesso al servizio? <u>Richiedile</u>            |
| 1                                   |                                                                             |
|                                     |                                                                             |
|                                     |                                                                             |

(\*) Please remind that the timestamp service is subject to fees defined by the used provider

Document Digital Signature April 2015

#### Dike 5.3.0 program utilization Digital signature and timestamp (3/4)

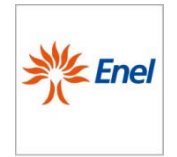

The system will verify the timestamps<sup>(\*)</sup> availability (1), will require the insertion of smart card PIN (2) and will return the procedure outcome and the folder, previously set by the user, where the document could be retrieved (3)

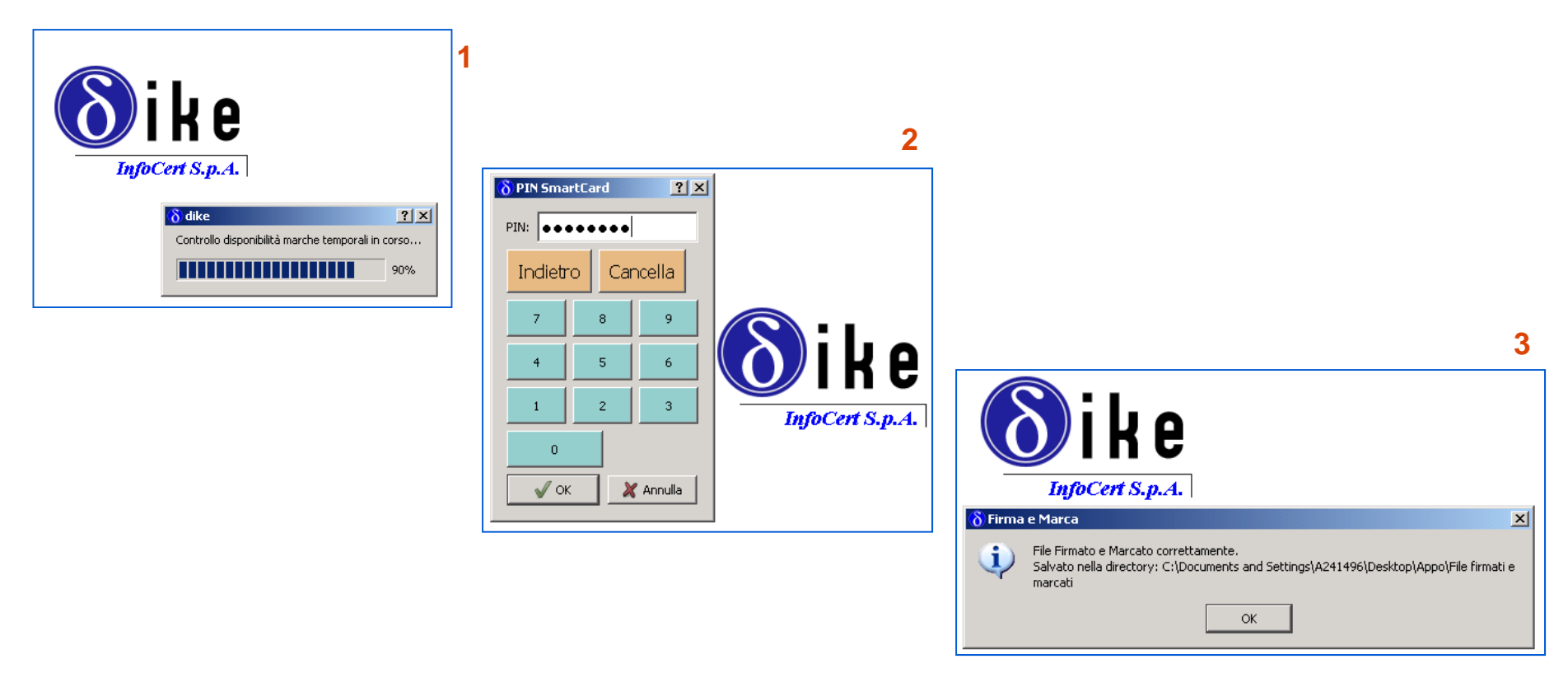

(\*) Please remind that the timestamp service is subject to fees defined by the used provider

Document Digital Signature April 2015 The information contained in this document is the property of Enel SpA and must be used by the recipient only for the purposes for which it was received. It may not be copied or disclosed in any way without the explicit permission of Enel SpA.

21

#### Dike 5.3.0 program utilization Digital signature and timestamp (4/4)

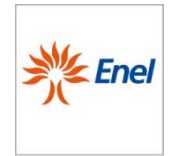

By selecting the file in the folder where it was stored, the system highlights several information like **the timestamp**<sup>(\*)</sup> **verification outcome** (1). As highlighted, the document kept original .p7m extension (2)

| G | DiKe - Digital Key - Version                                                                                       | e 5.3.0                                                            |                  |                 |                                  |                  |             |       |                         |                     |
|---|----------------------------------------------------------------------------------------------------|--------------------------------------------------------------------|------------------|-----------------|----------------------------------|------------------|-------------|-------|-------------------------|---------------------|
| ļ | ile Strumenti Aiuto                                                                                                |                                                                    |                  |                 |                                  |                  |             |       |                         |                     |
| 1 | 📄 Seleziona file 🕢 Visualizza 🧳 Firma 🅢 Firma e Marca 🚀 Controfirma 💮 Marca 📀 Verifica 📗 🕢 Guida 😡 Esci            |                                                                    |                  |                 |                                  |                  |             |       |                         |                     |
| 1 | File selezionato: C:\Documents and Settings\A241496\Desktop\Appo\File firmati e marcati\Contratto_84XXXXXX.pdf.p7m |                                                                    |                  |                 |                                  |                  |             |       |                         |                     |
| 1 |                                                                                                    |                                                                    |                  |                 |                                  |                  |             |       |                         |                     |
|   | Dati sulla Firma                                                                                                   |                                                                    | •                |                 |                                  |                  |             |       |                         |                     |
|   | Nome File                                                                                                    | Esito Verifica                                                     | Algoritmo Digest | Firmatario      | Ente Certificatore               | Cod. Fiscale     | Ruolo       | Stato | Organizzazione          | Unità Organizzativa |
|   | Contratto_84XXXXXX.pdf.p7m<br>(Firme totali apposte: 2)                                                            | Firma CADES OK                                                     | SHA-256          | CORRADO PIGNATO | InfoCert Firma Qualificata       | PGNCRD68C28A522H | GRUPPO ENEL | IT    | GRUPPO ENEL/00811720580 |                     |
|   | 2                                                                                                    | Marca sulla Firma OK<br>Data Marca: 11/07/2012 11.25.42 (UTC Time) | SHA-256          | ICEDT504201206  | InfoCert Time Stamping Authority |                  |             | IT    | InfoCert SpA            | TSA                 |
|   |                                                                                                    | 1                                                                  |                  |                 |                                  |                  |             |       |                         |                     |

#### (\*) Please remind that the timestamp service is subject to fees defined by the used provider

Document Digital Signature April 2015

2

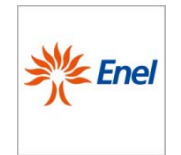

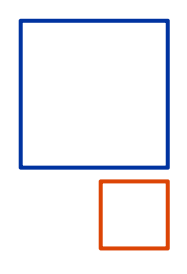

## Aruba Sign2 program utilization

Document Digital Signature April 2015 The information contained in this document is the property of Enel SpA and must be used by the recipient only for the purposes for which it was received. It may not be copied or disclosed in any way without the explicit permission of Enel SpA.

USE: Public Issuing Global Procurement 23

#### Aruba Sign2 program utilization Initial settings (1/2)

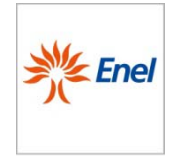

- First step to setup Aruba Sign2 for the digital sign is to link the signature device (i.e. Token USB) and the personal computer
- Then go on with the specific software setup (driver) that will enable the computer to dialog with the signature device
- At this point, configure parameters for Digital Signature and Timestamp<sup>(\*)</sup> (slide 25 - 30)

For detailed documentation please look at the following link:

<u>https://www.pec.it/DocumentazioneFirmaDigitale.aspx</u>

(\*) Please remind that the timestamp service is subject to fees defined by the used provider

#### Aruba Sign2 program utilization Initial settings (2/2)

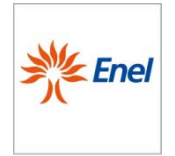

Once the program is open, it is necessary to set the Time Stamping<sup>(\*)</sup> service by clicking on the button "**Option and Parameters**" (1). In the TSA<sup>(\*\*)</sup> section, enter **Username and Password** (2), leaving the "Policy" field empty. Then click on "Save" (3).

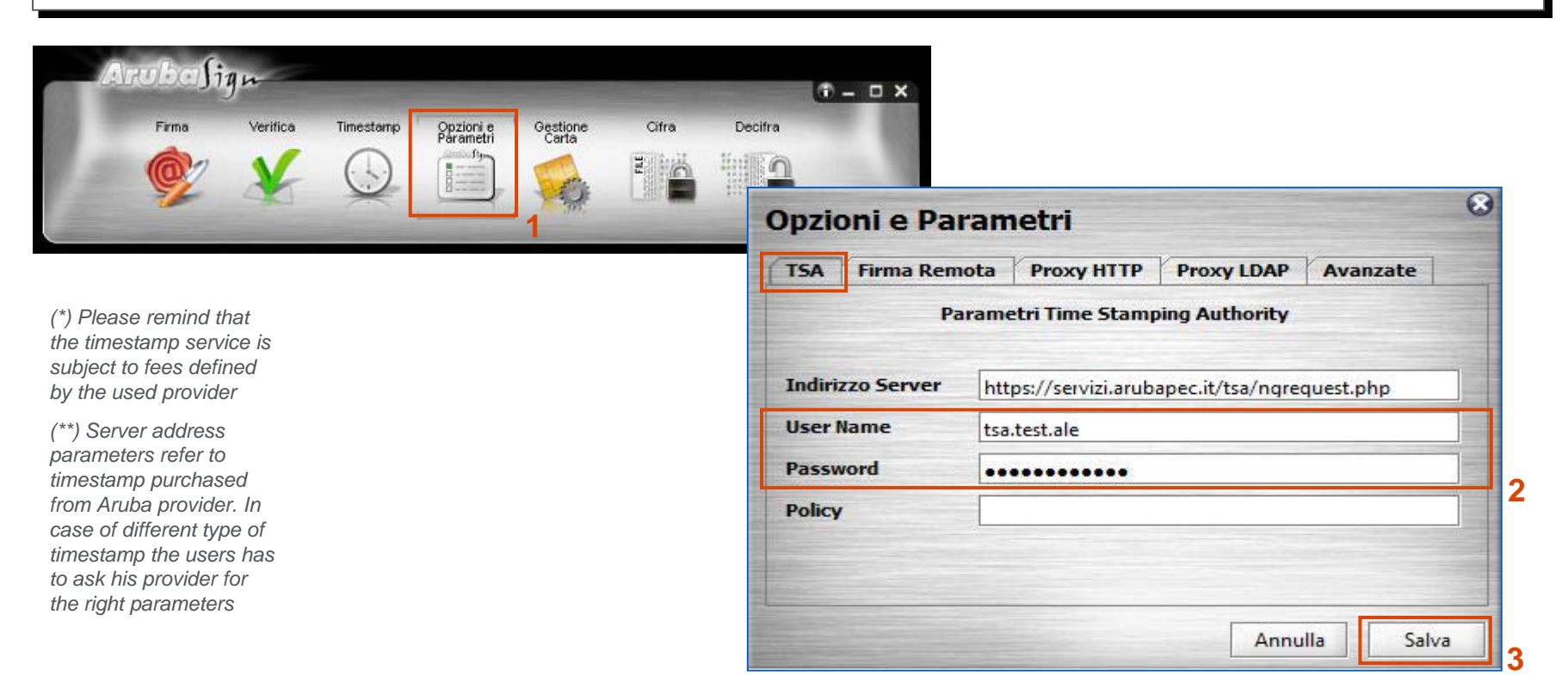

#### Aruba Sign2 program utilization Digital signature and timestamp (1/5)

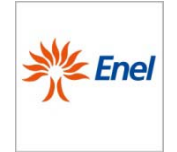

To digitally sign a document and mark it with a valid timestamp, click on "**Sign**" (1) and select the file to sign. In the next screen, make sure to have selected **the proper certificate for the digital signature** (2) and insert the pin code of the device (3).

| Anubasigu                                                                                       | 💇 Firma il tuo documento                                                                                                    |                                         |
|-------------------------------------------------------------------------------------------------|----------------------------------------------------------------------------------------------------|-----------------------------------------|
| Finna Verifica Timestamp Opzioni e Oestione Cifra                                               | Seleziona il Certificato 2<br>Monica Ciabatti Dettag<br>Inserisci Pin 3                                                                                                    | jli                                     |
|                                                                                                 | C:\Users\michela.fuochi\Desktop\comunicazione firma.bt.p7rr<br>Tipo Busta<br>Busta Crittografica P7M (CAdES)<br>Richiedi Timestamps<br>Formato .P7M (con documento firmato e marcato digitalm * | AND AND AND AND AND AND AND AND AND AND |
|                                                                                                 | • Firma Grafica<br>• Firma Invisibile                                                                                                    |                                         |
| (*) Please remind that the timestamp service is subject to fees defined<br>by the used provider | Indietro Avanti                                                                                                    |                                         |

Document Digital Signature April 2015

#### Aruba Sign2 program utilization Digital signature and timestamp (2/5)

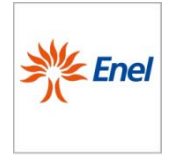

Verify that the path used to save the signed file is the desired one (1), select the option "**Encrypted Envelope P7M**" (2) and check that the options "**Request Timestamp**" (3) and "**Graphic Signature**" (4) have been selected. To go on, click on "Next" (5).

| - De             | Seleziona il Certificato                      | Cifra | Gestione<br>Carta | Opzioni e<br>Parametri | Timestamp | Verifica | Firma |
|------------------|-----------------------------------------------|-------|-------------------|------------------------|-----------|----------|-------|
|                  | Inserisci Pin                                 |       | da,               |                        |           | -        |       |
|                  | Salva in:                                     |       |                   |                        |           |          |       |
| ne firma.txt.p7n | C:\Users\michela.fuochi\Desktop\comunicazione |       |                   |                        |           |          |       |
|                  | Tipo Busta<br>Busta Crittografica P7M (CAdES) |       |                   |                        |           |          |       |
| 2                | ✓ Richiedi Timestamps                         | 3     |                   |                        |           |          |       |
| ato digitalm 🔻   | Formato .P7M (con documento firmato e marcato | -     |                   |                        |           |          |       |
|                  | Firma Grafica                                 |       |                   |                        |           |          |       |
|                  | ) Firma Invisibile                            |       |                   |                        |           |          |       |
|                  |                                               |       |                   |                        |           |          |       |
|                  |                                               |       |                   |                        |           |          |       |

#### Aruba Sign2 program utilization Digital signature and timestamp (3/5)

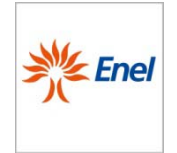

If needed, review the file to be signed clicking on "Open Document". To continue **mark the disclaimer**, declaring to be aware of the legal validity of the signature that is going to be appended to the document (1). Now, the "**Next**" button is enabled and it's possible to proceed (2).

| 💇 Firma il                                                                                 | tuo documento                                                                     |
|--------------------------------------------------------------------------------------------|-----------------------------------------------------------------------------------|
| Si sta firmando con un certificato<br>E' necessario esaminare il file prin<br>ApriDocuento | a validità logale.<br>na di poter continuares                                     |
| Dichiaro di aver preso vision<br>contenuto e di essere consej<br>apposta.                  | e del documento, di sottoscriverne il<br>pevole della validita legale della firma |
|                                                                                            | 1                                                                                 |
|                                                                                            |                                                                                   |
|                                                                                            |                                                                                   |
|                                                                                            |                                                                                   |
|                                                                                            | 2                                                                                 |
|                                                                                            |                                                                                   |

Document Digital Signature April 2015

#### Aruba Sign2 program utilization Digital signature and timestamp (4/5)

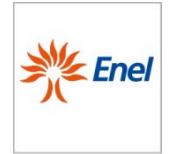

The system will go on verifying the availability of timestamps<sup>(\*)</sup> and **returning the message with the outcome of the procedure** and the indication of the folder, previously set by the user, where the document can be retrieved

| Firma il tuo documento                                                                                                |
|----------------------------------------------------------------------------------------------------|
| Operazione Conclusa                                                                                                   |
| Esito Operazioni di firma                                                                                             |
| File C:\Documents and Settings\stefano.zavagli\Desktop\Prova.doc_                                                     |
| <ol> <li>Output <u>C:\Documents and Settings\stefano.zavagli\Desktop\Prova.</u></li> <li>Messagio Esito OK</li> </ol> |
|                                                                                                    |
|                                                                                                    |
|                                                                                                    |

(\*) Please remind that the timestamp service is subject to fees defined by the used provider

Document Digital Signature April 2015

#### Aruba Sign2 program utilization Digital signature and timestamp (5/5)

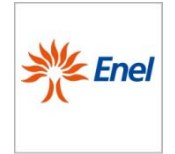

Drag the document that you have just signed and marked on the "**Verify**" button (1). The software starts checking the document and at the end of the process a summary screen is displayed (2) where detailed information are about the validity of the certificate and the timestamp used to sign the document

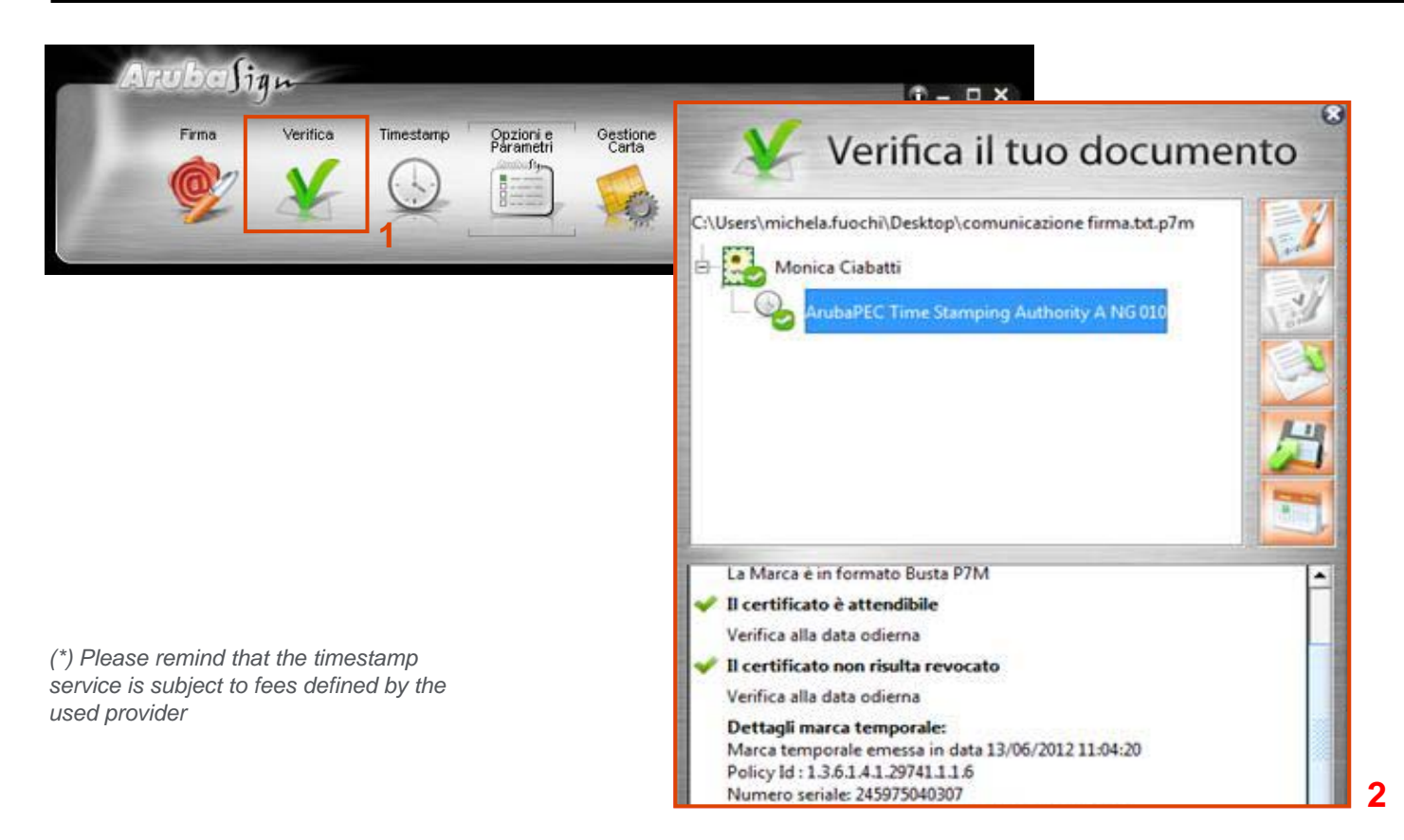